|                | Órgano o Unidad Orgánica                          | Visto y Sello                                                                                                    |
|----------------|---------------------------------------------------|----------------------------------------------------------------------------------------------------|
| Elaborado por: | Subdirección de Operaciones Registrales           | Firmado digitalmente por BLANCAS<br>AMARO Paole FAU 20419025809 so<br>Molivo: Soy el autor del documento<br>Fecha: 29.10.2021 08:57:28-05/00                |
| Validado por:  | Dirección del Registro Nacional de<br>Proveedores | Firmado digitalmente por ROCHA<br>CARBAJAL Jorge Luis FAU<br>20419026809 hard<br>Motivo: Soy el autor del documento<br>Fecha: 28.10.2021 20:50:04 -0500     |
|                | Unidad de Organización y Modernización            | Firmado digitalmente por SUAREZ<br>BAO Milagros Danitza FAU<br>204 §1926809 soft<br>Motivo: Soy el autor del document<br>Fecha: 28.10.2021 09:12:55 - 55.00 |
| Revisado por:  | Oficina de Asesoría Jurídica                      | Firmado digitalmente por NAPURI<br>GUZMAN David Charles FAU<br>20419028809 hard<br>Motivo: Doy V*B*<br>Fecha: 29.10.2021 11:01:31 -05:00                    |

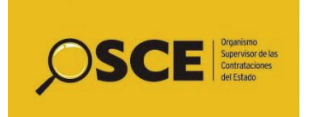

Código: PM01.01.02.01.03.05

| Control de Cambios |                |                         |  |  |
|--------------------|----------------|-------------------------|--|--|
| Versión            | Sección / Ítem | Descripción del cambio: |  |  |
| 01                 |                | Nuevo                   |  |  |
|                    |                |                         |  |  |
|                    |                |                         |  |  |
|                    |                |                         |  |  |
|                    |                |                         |  |  |

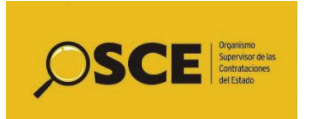

Código: PM01.01.02.01.03.05

Versión: 01

#### I. OBJETIVO

• Determinar una nueva categoría (ampliación) o una nueva capacidad máxima de contratación (aumento) la cual permita a los/las proveedores/es mejores condiciones de competencia en los procesos de contrataciones del estado.

#### II. ALCANCE

 El presente documento es de aplicación para los trámites de ampliación de categoría o aumento de capacidad de el/la proveedor/a presentados por los/las ejecutores/as y consultores/as de obras, ya sean persona natural o jurídica nacional o extranjera domiciliada en el Perú, persona natural o jurídica extranjera no domiciliada con representante legal o apoderado/a en el Perú, seguidos ante la Dirección del Registro Nacional de Proveedores.

#### III. RESPONSABLE

- El/La Subdirector/a de la Subdirección de Operaciones Registrales es responsable de velar por el cumplimiento del presente procedimiento.
- El/La Especialista técnico/a es responsable de cumplir el presente procedimiento.

#### IV. BASE NORMATIVA

- 1. Texto Único Ordenado de la Ley N° 27444, Ley del Procedimiento Administrativo General, aprobado por Decreto Supremo N° 004-2019-JUS.
- 2. Texto Único Ordenado de la Ley N° 30225, Ley de Contrataciones del Estado, aprobado por Decreto Supremo N° 082-2019-EF.
- 3. Texto Único de Procedimientos Administrativos TUPA del Organismo Supervisor de las Contrataciones del Estado OSCE, aprobado por Decreto Supremo N° 106-2020-EF.
- 4. Decreto Supremo Nº 344-2018-EF, que aprueba el Reglamento de la Ley de Contrataciones del Estado, y sus modificatorias.
- 5. Resolución N° 030-2020-OSCE/PRE, que formaliza la aprobación de la Directiva N° 001-2020-OSCE/CD "Procedimientos y trámites ante el Registro Nacional de Proveedores".
- Resolución N° 059-2019-OSCE/SGE, que aprueba la Directiva N° 002-2019-OSCE/SGE "Directiva para la Gestión por Procesos en el Organismo Supervisor de las Contrataciones del Estado".

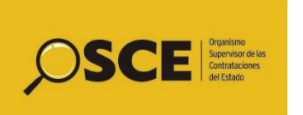

Código: PM01.01.02.01.03.05

#### V. SIGLAS Y DEFINICIONES

#### SIGLAS:

- a. **ARCODE:** Área de registro, control y distribución de expedientes.
- b. CMC: Capacidad máxima de contratación.
- c. **DRNP:** Dirección del Registro Nacional de Proveedores.
- d. OSCE: Organismo Supervisor de las Contrataciones.
- e. **SDOR:** Subdirección de Operaciones Registrales.
- f. SGD: Sistema de Gestión Documental.
- g. TUO: Texto Único Ordenado
- h. TUPA: Texto Único de Procedimientos Administrativos

#### **DEFINICIONES:**

- a. Repositorio de experiencia: Es una base datos que registra las experiencias aprobadas de los trámites que se efectúan en el RNP. Se registra tanto la información relevante de los documentos presentados, tales como nombre y RUC de el/la contratante, nombre y RUC de los/las contratistas con su porcentaje de participación, de ser el caso, monto contratado, monto de la experiencia, fecha de inicio, fecha de finalización, etc.; así como también se adjuntan los documentos digitalizados.
- b. Capacidad máxima de contratación: Es el monto hasta por el cual un/a ejecutor/a de obra está autorizado a contratar la ejecución de obras públicas simultáneamente, y está determinada por la ponderación del capital y las obras registradas en el módulo de experiencia cuya antigüedad requerida será la misma que se establece para los requisitos de calificación en los procedimientos de selección de licitación pública.

| VI. ENTRADAS Y SALIDAS DEL PROCEDIMIENTO                                           |                                                                         |  |  |  |
|------------------------------------------------------------------------------------|-------------------------------------------------------------------------|--|--|--|
| Proveedor                                                                          | Entrada                                                                 |  |  |  |
| Proceso: PM01.01.02.01.01 Realizar registro, control y distribución de expedientes | <ul> <li>Expediente de solicitud de aumento o<br/>ampliación</li> </ul> |  |  |  |
| Salida                                                                             | Usuario                                                                 |  |  |  |
| - Mensaje a el/ la proveedor/a                                                     | Proveedor/a                                                             |  |  |  |
| - Expediente                                                                       | Proceso: Archivo                                                        |  |  |  |
| - Expediente                                                                       | Proceso: PM01.01.02.01.04 Atender los recursos de reconsideración       |  |  |  |
| - Expediente                                                                       | Proceso: PM01.01.02.01.05 Atender los recursos de apelación             |  |  |  |

| VII. A                                                | ACTIVIDADES DEL PROCEDIMIENTO |      |             |          |  |
|-------------------------------------------------------|-------------------------------|------|-------------|----------|--|
| N٥                                                    | Actividad                     | Área | Responsable | Registro |  |
| Realizar en paralelo las actividades N° 1, N° 2 y N°3 |                               |      |             |          |  |

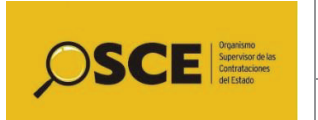

Código: PM01.01.02.01.03.05

| N٥ | Actividad                                                                                                    | Área          | Responsable               | Registro |
|----|----------------------------------------------------------------------------------------------------|---------------|---------------------------|----------|
| 1  | Verificar repositorio de experiencia<br>Verificar en la base de datos del<br>repositorio de experiencia, la<br>información relevante a la experiencia<br>aprobada de el/la proveedor/a que<br>presente la solicitud de aumento de<br>capacidad o ampliación de categoría.                                                                                                    | DRNP-<br>SDOR | Especialista<br>técnico/a | -        |
| 2  | Verificar actualización legal y/o<br>financiera de el/la proveedor/a<br>Verificar en la Intranet, opción D5 la<br>actualización legal y/o financiera de<br>el/la proveedor/a, para comprobar si<br>se ha iniciado el procedimiento y en el<br>registro histórico si se encuentra<br>registrado satisfactoriamente.<br>¿Cumple los requisitos?<br>No: Ir a la actividad N° 4<br>Sí: Culminando las actividades N° 1,<br>N° 3 y/o N° 4 (de ser el caso), ir a la<br>actividad N° 5 | DRNP-<br>SDOR | Especialista<br>técnico/a | _        |
| 3  | Verificar requisitos de aumento o<br>ampliación<br>Verificar el cumplimiento de los<br>requisitos de aumento de capacidad o<br>ampliación de categoría de el/la<br>proveedor/a.<br>¿Cumple los requisitos?<br>No: Ir a la actividad N° 4<br>Sí: Culminando las actividades N° 1,<br>N° 2 y/o N° 4 (de ser el caso), ir a la<br>actividad N° 5                                                                                                    | DRNP-<br>SDOR | Especialista<br>técnico/a | -        |
| 4  | <b>Observar expediente</b><br>Observar el expediente luego de<br>verificar el incumplimiento de los<br>requisitos para el aumento de<br>capacidad o ampliación de categoría<br>que debe cumplir el/la proveedor/a.                                                                                                    | DRNP-<br>SDOR | Especialista<br>técnico/a | -        |
| -  | Culminando las actividades N°1, N° 2,<br>N° 3 y/o N° 4 (de ser el caso),<br>continuar con la actividad N° 5.                                                                                                    | -             | -                         | -        |
| 5  | Revisar experiencia de el/la<br>proveedor/a                                                                                                    | DRNP-<br>SDOR | Especialista<br>técnico/a | _        |

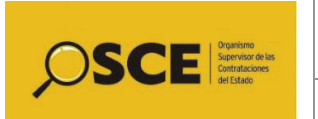

Código: PM01.01.02.01.03.05

| N٥ | Actividad                                                                                                    | Área            | Responsable               | Registro                                  |
|----|----------------------------------------------------------------------------------------------------|-----------------|---------------------------|-------------------------------------------|
|    | Revisar experiencia declarada por el/la proveedor/a y el cumplimiento de los requisitos según el TUPA del OSCE.                                                                                                    |                 |                           |                                           |
|    | ¿Tiene experiencia?                                                                                                    |                 |                           |                                           |
|    | Sí: Ir a la actividad N° 6                                                                                                    |                 |                           |                                           |
|    | No: Tipo de trámite                                                                                                    |                 |                           |                                           |
|    | - Ampliación: Ir a la actividad N° 7                                                                                                    |                 |                           |                                           |
|    | - Aumento: Ir a la actividad N° 19                                                                                                    |                 |                           |                                           |
| 6  | Validar información sustentatoria<br>de experiencia<br>Verificar la documentación<br>sustentatoria presentada por el/la<br>proveedor/a en el trámite y validar el<br>cumplimiento de los requisitos de<br>acreditación establecidos en el TUPA<br>del OSCE, TUO de la Ley de<br>Contrataciones del Estado y su<br>Reglamento.<br>¿Acredita experiencia?<br>No: Ir a la actividad N° 7<br>Sí: Tipo de trámite<br>- Ampliación: Ir a la actividad N°<br>18<br>- Aumento: Ir a la actividad N° 19 | DRNP-<br>SDOR   | Especialista<br>técnico/a | _                                         |
| 7  | <b>Observar expediente</b><br>Observar el expediente en la Casilla<br>electrónica del OSCE, la cual genera<br>la hoja de observaciones en forma<br>automática y envía notificación<br>automática a el/la proveedor/a.                                                                                                    | DRNP-<br>SDOR   | Especialista<br>técnico/a | Hoja de<br>observaciones<br>en expediente |
| 8  | Anexar hoja de observaciones al expediente<br>Anexar hoja de observaciones al expediente de el/la proveedor/a.                                                                                                    | DRNP-<br>SDOR   | Especialista<br>técnico/a | -                                         |
| 9  | Devolver expediente observado al<br>ARCODE<br>Devolver expediente observado a el/la<br>Supervisor/a del ARCODE por medio<br>del SGD.                                                                                                    | DRNP-<br>SDOR   | Especialista<br>técnico/a | -                                         |
| 10 | Recibir y registrar observaciones al expediente                                                                                                    | DRNP-<br>ARCODE | Supervisor/a              | Formato de seguimiento.                   |

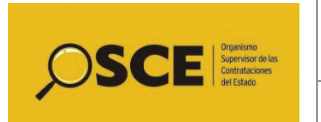

# Procedimiento: Realizar la ampliación de categoría o aumento de capacidad de el/la proveedor/a

Código: PM01.01.02.01.03.05

| N٥ | Actividad                                                                                                    | Área            | Responsable  | Registro    |
|----|----------------------------------------------------------------------------------------------------|-----------------|--------------|-------------|
|    | Recibir y registrar la fecha de las<br>observaciones al expediente en el<br>formato de seguimiento observaciones<br>al expediente, derivado por el/la<br>especialista técnico/a, mediante el<br>SGD.<br>Según la forma de presentación de<br>expediente:<br>Físico: Ir a la actividad N°11<br>Digital: Ir a la actividad N°12                                                                                                    |                 |              |             |
| 11 | Guardar expediente<br>Guardar expediente físico en el<br>armario correspondiente de la línea de<br>evaluación.<br>Ir a la actividad N°13.                                                                                                    | DRNP-<br>ARCODE | Supervisor/a | -           |
| 12 | <b>Cambiar ubicación del expediente</b><br>Cambiar ubicación del expediente<br>digital de la subcarpeta nuevos a<br>observados.                                                                                                    | DRNP-<br>ARCODE | Supervisor/a | -           |
| 13 | <ul> <li>Verificar plazos</li> <li>Verificar los plazos de subsanación contados a partir de la notificación automática a el/la proveedor/a.</li> <li>¿Está fuera de plazo?</li> <li>Sí: Ir a la actividad N°14</li> <li>No: Puede presentarse los casos: <ul> <li>Haber trascurrido quince (15) días hábiles después de la notificación y el/la proveedor/a no presentó subsanación: Ir a la actividad N°14</li> <li>Recibe subsanación de el/la proveedor/a: Realizar en paralelo las actividades N° 1, N° 2 y N° 3.</li> </ul> </li> </ul> | DRNP-<br>ARCODE | Supervisor/a | _           |
| 14 | <b>Registrar NO aprobado</b><br>Registrar NO aprobado en el sistema<br>RNP y consignar la fecha en el formato<br>de seguimiento del trámite de el/la<br>proveedor/a por estar fuera de plazo<br>de subsanación.                                                                                                    | DRNP-<br>ARCODE | Supervisor/a | Sistema RNP |
| 15 | Imprimir y visar H. NO Aprobación<br>Imprimir desde el sistema RNP y visar<br>Hoja NO Aprobación del trámite y                                                                                                    | DRNP-<br>ARCODE | Supervisor/a | -           |

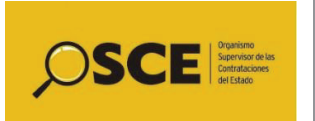

Código: PM01.01.02.01.03.05

| N٥ | Actividad                                                                                                    | Área            | Responsable               | Registro |
|----|----------------------------------------------------------------------------------------------------|-----------------|---------------------------|----------|
|    | enviarlo a el/la Subdirector/a de la SDOR para su respectiva firma.                                                                                                    |                 |                           |          |
| 16 | <b>Firmar H. NO Aprobación</b><br>Firmar la hoja de no aprobación y<br>enviarlo a el/la Supervisor/a del<br>ARCODE.                                                                                                    | DRNP-<br>SDOR   | Subdirector/a             | -        |
| 17 | <ul> <li>Adjuntar "Hoja de no Aprobado" al Expediente</li> <li>Adjuntar la "Hoja de no aprobado" al Expediente.</li> <li>Después de haber notificado a el/la proveedor/a, puede presentarse los casos:</li> <li>Haber transcurrido quince (15) días hábiles después de la notificación, el/la proveedor/a no presentó recurso impugnativo y según forma de presentación del expediente: <ul> <li>Físico: Ir a la actividad N°37</li> <li>Digital: Ir a la actividad N°39</li> </ul> </li> <li>El/La proveedor/a presentó recurso impugnativo, según tipo de recurso impugnativo.</li> <li>Recurso de apelación: Fin del procedimiento y continuar con el proceso de <i>PM01.01.02.01.05 Atender los recursos de apelación.</i></li> <li>Recurso de reconsideración: Fin del procedimiento y continuar con el proceso de <i>PM01.01.02.01.04 Atender los recursos de recursos de recursos de recursos de recursos de recursos de recursos de recursos de recurso de recurso de </i></li></ul> | DRNP-<br>ARCODE | Supervisor/a              | -        |
| 18 | Determinar categoría<br>Determinar la nueva categoría de el/la<br>proveedor/a según lo detallado en el<br>Reglamento de la Ley de<br>Contrataciones del Estado, los<br>requisitos TUPA del OSCE y el Anexo<br>2: Categorías de los/las<br>Consultores/as de Obras                                                                                                    | DRNP-<br>SDOR   | Especialista<br>técnico/a | -        |
| 19 | <b>Determinar capacidad</b><br>Determinar la capacidad máxima de<br>contratación de el/la proveedor/a para<br>el trámite de aumento de capacidad,                                                                                                    | DRNP-<br>SDOR   | Especialista<br>técnico/a | _        |

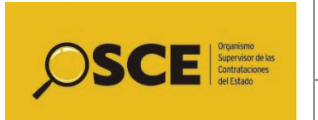

Código: PM01.01.02.01.03.05

| N٥ | Actividad                                                                                                    | Área          | Responsable               | Registro                |
|----|----------------------------------------------------------------------------------------------------|---------------|---------------------------|-------------------------|
|    | según lo establecido en el Reglamento<br>de la Ley de Contrataciones del<br>Estado en función del capital y de la<br>experiencia acreditada, de acuerdo a<br>la siguiente fórmula: |               |                           |                         |
|    | Con experiencia:                                                                                                    |               |                           |                         |
|    | • CMC= 10 veces el capital + 2 veces<br>el monto de la experiencia                                                                                                    |               |                           |                         |
|    | Sin experiencia:                                                                                                    |               |                           |                         |
|    | • Ejecutor/a persona jurídica: En<br>base al capital social aprobado (10<br>veces el capital social hasta un tope<br>de 500 mil)                                                   |               |                           |                         |
|    | • Ejecutor/a persona natural: En<br>base al capital contable aprobado<br>(10 veces el capital contable hasta<br>un tope de 500 mil)                                                |               |                           |                         |
| 20 | Registrar capacidad o especialidad<br>y categoría aprobada<br>Registrar capacidad o especialidad y<br>categoría aprobada en un formato de<br>evidencia.                            | DRNP-<br>SDOR | Especialista<br>técnico/a | Formato de<br>evidencia |
| 21 | <b>Enviar expediente a el/la</b><br><b>supervisor/a</b><br>Enviar expediente a el/la Supervisor/a<br>de la SDOR para su verificación,<br>mediante el SGD.                          | DRNP-<br>SDOR | Especialista<br>técnico/a | -                       |
| 22 | Verificar evaluación<br>Verificar la evaluación enviada por<br>el/la Especialista técnico/a.<br>¿Está conforme?<br>Sí: Ir a la actividad N°25<br>No: Ir a la actividad N°23        | DRNP-<br>SDOR | Supervisor/a              | -                       |
| 23 | <b>Devolver expediente</b><br>Devolver el expediente a el/la<br>Especialista técnico/a para que realice<br>las correcciones correspondientes                                       | DRNP-<br>SDOR | Supervisor/a              | -                       |
| 24 | <b>Subsanar observación</b><br>Subsanar la observación indicada por<br>el/la Supervisor/a de la SDOR.<br>Ir a la actividad N°21                                                    | DRNP-<br>SDOR | Especialista<br>técnico/a | -                       |
| 25 | Registrar en el sistema                                                                                                    | DRNP-<br>SDOR | Supervisor/a              | -                       |

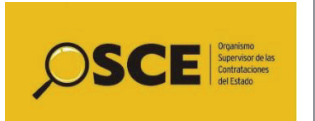

Código: PM01.01.02.01.03.05

| N٥ | Actividad                                                                                                    | Área            | Responsable               | Registro              |
|----|----------------------------------------------------------------------------------------------------|-----------------|---------------------------|-----------------------|
|    | Registrar el resultado de la evaluación<br>en el sistema Intranet en señal de<br>conformidad.<br>En forma automática el sistema remite<br>mensaje a el/la proveedor/a mediante<br>la Casilla electrónica del OSCE.                                                                                                    |                 |                           |                       |
| 26 | Visar hoja de aprobación<br>Visar la hoja de aprobación y enviarlo<br>a el/la Subdirector/a SDOR para que<br>firme el documento.                                                                                                    | DRNP-<br>SDOR   | Supervisor/a              | Hoja de<br>aprobación |
| 27 | <b>Firmar documento</b><br>Firmar la hoja de aprobación y enviarlo<br>a el/la Supervisor/a para que se pueda<br>adjuntar al expediente.                                                                                                    | DRNP-<br>SDOR   | Supervisor/a              | _                     |
| -  | ¿El/La proveedor/a cuenta con<br>Experiencia acreditada?<br>Sí: Ir a la actividad N° 28<br>No: Ir a la actividad N° 30                                                                                                    | DRNP-<br>SDOR   | Supervisor/a              | -                     |
| 28 | Disponer el registro de la experiencia de el/la proveedor/a<br>Solicitar mediante comunicación electrónica a el/la Especialista técnico/a el registro de la experiencia de el/la proveedor/a en el File Net (Sólo en el caso de haberse acreditado experiencia).<br>Realizar en paralelo las actividades N° 29 y N° 30. | DRNP-<br>SDOR   | Supervisor/a              | -                     |
| 29 | Registrar la experiencia de el/la<br>proveedor/a<br>Registrar la experiencia de el/la<br>proveedor/a en el File Net.<br>Fin.                                                                                                    | DRNP-<br>SDOR   | Especialista<br>técnico/a | File Net              |
| 30 | Adjuntar documento a expediente<br>Adjuntar la hoja de aprobación firmado<br>por el/la Subdirector/a al expediente.                                                                                                    | DRNP-<br>SDOR   | Supervisor/a              | -                     |
| 31 | <b>Enviar expediente</b><br>Enviar expediente a el/la Supervisor/a<br>del ARCODE por medio del SGD.                                                                                                    | DRNP-<br>SDOR   | Supervisor/a              | -                     |
| 32 | Recibir expediente<br>Recibir expediente por el SGD.                                                                                                    | DRNP-<br>ARCODE | Supervisor/a              | -                     |

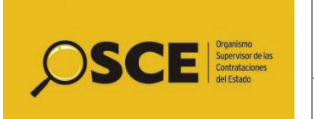

Código: PM01.01.02.01.03.05

| N٥ | Actividad                                                                                                    | Área            | Responsable  | Registro |
|----|----------------------------------------------------------------------------------------------------|-----------------|--------------|----------|
|    | Según la forma de presentación de<br>expediente<br>Físico: Ir a la actividad N°35<br>Digital: Ir a la actividad N°33                                                                                                    |                 |              |          |
| 33 | Verificar y guardar constancia<br>Verificar la constancia contra la hoja<br>de aprobado y guardarlo en el<br>expediente digital.                                                                                                    | DRNP-<br>ARCODE | Supervisor/a | -        |
| 34 | <ul> <li>Agregar constancia al expediente<br/>digital</li> <li>Agregar constancia al expediente<br/>digital y cambiar de ubicación a la<br/>subcarpeta aprobado.</li> <li>Después de haber notificado a el/la<br/>proveedor/a, puede presentarse los<br/>casos:</li> <li>Haber transcurrido quince (15) días<br/>hábiles después de la notificación y<br/>el/la proveedor/a no presentó<br/>recurso impugnativo; según forma<br/>de presentación del expediente: <ul> <li>Físico: Ir a la actividad N°37</li> <li>Digital: Ir a la actividad N°39</li> </ul> </li> <li>El/La proveedor/a presentó recurso<br/>impugnativo, según tipo de recurso<br/>impugnativo: <ul> <li>Recurso de apelación: Fin del<br/>procedimiento y continuar con<br/>el proceso de Atención del<br/>recurso de apelación.</li> </ul> </li> <li>Recurso de reconsideración:<br/>Fin del procedimiento y<br/>continuar con el proceso de<br/>Atención del recurso de<br/>reconsideración.</li> </ul> | DRNP-<br>ARCODE | Supervisor/a |          |
| 35 | Imprimir constancia<br>Imprimir y/o guardar la constancia<br>generada desde la página web<br>institucional.                                                                                                    | DRNP-<br>ARCODE | Supervisor/a | -        |
| 36 | <b>Anexar constancia al expediente</b><br>Anexar constancia al expediente<br>físico.                                                                                                    | DRNP-<br>ARCODE | Supervisor/a | -        |

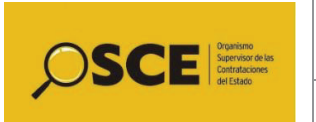

Código: PM01.01.02.01.03.05

Versión: 01

| N٥     | Actividad                                                                                                    | Área            | Responsable    | Registro |
|--------|----------------------------------------------------------------------------------------------------|-----------------|----------------|----------|
|        | <ul> <li>Después de haber notificado a el/la proveedor/a, puede presentarse los casos:</li> <li>Haber transcurrido quince (15) días hábiles después de la notificación y el/la proveedor/a no presentó recurso impugnativo; según forma de presentación del expediente: <ul> <li>Físico: Ir a la actividad N°37</li> <li>Digital: Ir a la actividad N°39</li> </ul> </li> <li>El/La proveedor/a presentó recurso impugnativo, según tipo de recurso impugnativo: <ul> <li>Recurso de apelación: Fin del procedimiento y continuar con el proceso de <i>PM01.01.02.01.05 Atender los recursos de apelación.</i></li> <li>Recurso de reconsideración: Fin del procedimiento y continuar con el proceso de <i>PM01.01.02.01.04 Atender los recursos de apelación.</i></li> </ul> </li> </ul> |                 |                |          |
| 37     | <b>Preparar y armar paquete</b><br>Preparar y armar paquete del<br>expediente físico.                                                                                                    | DRNP-<br>ARCODE | Asistente I/II | -        |
| 38     | Enviar expediente a archivo<br>Enviar expediente físico al Archivo, ya<br>que el/la proveedor/a no presentó<br>recurso impugnativo.<br>Fin del procedimiento.                                                                                                    | DRNP-<br>ARCODE | Asistente I/II | -        |
| 39     | Cambiar ubicación de expediente<br>digital<br>Cambiar la ubicación de expediente<br>digital a la subcarpeta resueltos,<br>agotando la vía administrativa.                                                                                                    | DRNP-<br>ARCODE | Asistente I/II | -        |
| 40     | Guardar expediente en drive<br>Guardar expediente en drive.<br>Fin del procedimiento.                                                                                                    | DRNP-<br>ARCODE | Asistente I/II | -        |
| Fin de | e procedimiento                                                                                                    |                 |                |          |

**VIII. DOCUMENTOS RELACIONADOS** 

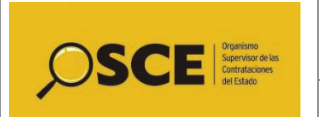

Código: PM01.01.02.01.03.05

Versión: 01

| N٥ | Documento  |
|----|------------|
| 1  | No aplica. |

#### IX. PROCESO

| Nombre                                                        | Тіро      |
|---------------------------------------------------------------|-----------|
| PM01.01.02.01.03 Atender los trámites de aumento y ampliación | Operativo |

#### X. SEGUIMIENTO

El ARCODE a partir del uso del formato de seguimiento generará las alertas semanales de los trámites pendientes de resolver y próximos a vencer con semáforos. El archivo generado se comunicará vía comunicación electrónica a la SDOR.

# XI. INDICADOR Nombre Fórmula -- --

| XII. A | NEXOS                                  |
|--------|----------------------------------------|
| 1.     | Diagrama de flujo del procedimiento    |
| 2.     | Categorías de los consultores de obras |

| XIII. OTROS |  |
|-------------|--|
| No aplica.  |  |

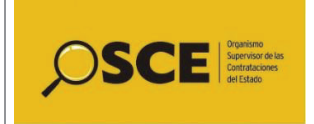

Código: PM01.01.02.01.03.05

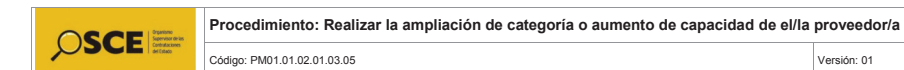

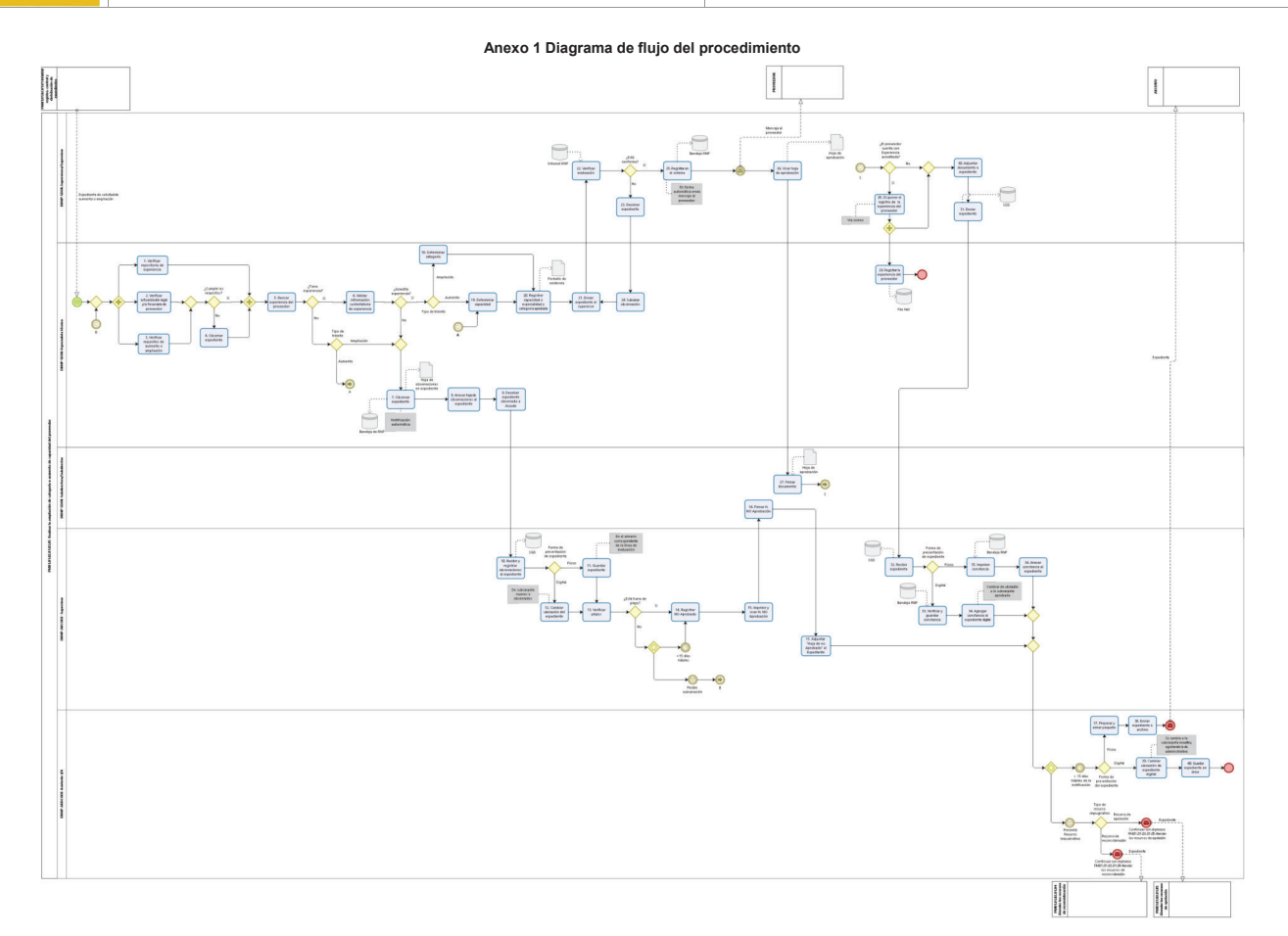

Versión: 01

15

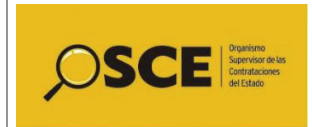

Código: PM01.01.02.01.03.05

Versión: 01

| Anexo 2 Categorías de los/las | consultores/as de obras |
|-------------------------------|-------------------------|
|-------------------------------|-------------------------|

| Categoría | Monto mínimo de<br>experiencia según el monto<br>de ejecución de obra<br>determinado en el<br>Expediente Técnico de Obra<br>o el monto total de la obra. | Acreditación de la experiencia <sup>1</sup>                                                                                                    | Monto máximo de las<br>contrataciones de<br>consultoría de obra<br>según la especialidad<br>en las que puede<br>participar |
|-----------|----------------------------------------------------------------------------------------------------|----------------------------------------------------------------------------------------------------|----------------------------------------------------------------------------------------------------|
| А         | -                                                                                                    | No requiere acreditar experiencia                                                                                                    | Hasta 8 UIT                                                                                                    |
| В         | ≥ S/ 400,000.00                                                                                                    | Se acreditará con un servicio de consultoría de obra cuyo monto de ejecución de obra determinado en el expediente técnico de obra, sea igual o mayor a S/ 400,000.00; o con dos servicios de consultorías de obras iguales o mayores a S/ 200,000.00.        | Hasta el monto del valor<br>referencial de la<br>Adjudicación Simplificada                                                 |
| С         | ≥ S/ 4 000,000.00                                                                                                    | Se acreditará con un servicio de consultoría de obra cuyo monto de ejecución de obra determinado en el expediente técnico de obra, sea igual o superior a S/ 4 000,000.00; o con dos servicios de consultorías de obras iguales o mayores a S/ 2 000,000.00. | Hasta 5 veces el monto<br>del valor referencial de la<br>Adjudicación<br>Simplificada.                                     |
| D         | ≥ S/ 20 000,000.00                                                                                                    | Se acreditará con un servicio de consultoría de obra cuyo monto de ejecución de obra determinado en el expediente técnico de obra, sea igual o mayor a S/ 20 000,000.00; o con dos servicios de consultorías de obras iguales o mayores a S/ 10 000,000.00.  | Sin límites                                                                                                    |

<sup>1</sup>En los casos que se acredite experiencia adquirida en consorcio, se acreditará en función al porcentaje de las obligaciones asumidas en el consorcio.